| بطاقة التلميذ<br>ع م 12 | ④ معايرة حمض بأساس باستعمال التجربة المدعمة بالحاسوب |  |
|-------------------------|------------------------------------------------------|--|
|-------------------------|------------------------------------------------------|--|

ما يجب أن تعرفه عن الوسيط (مركزية الإحراز) sysam sp5

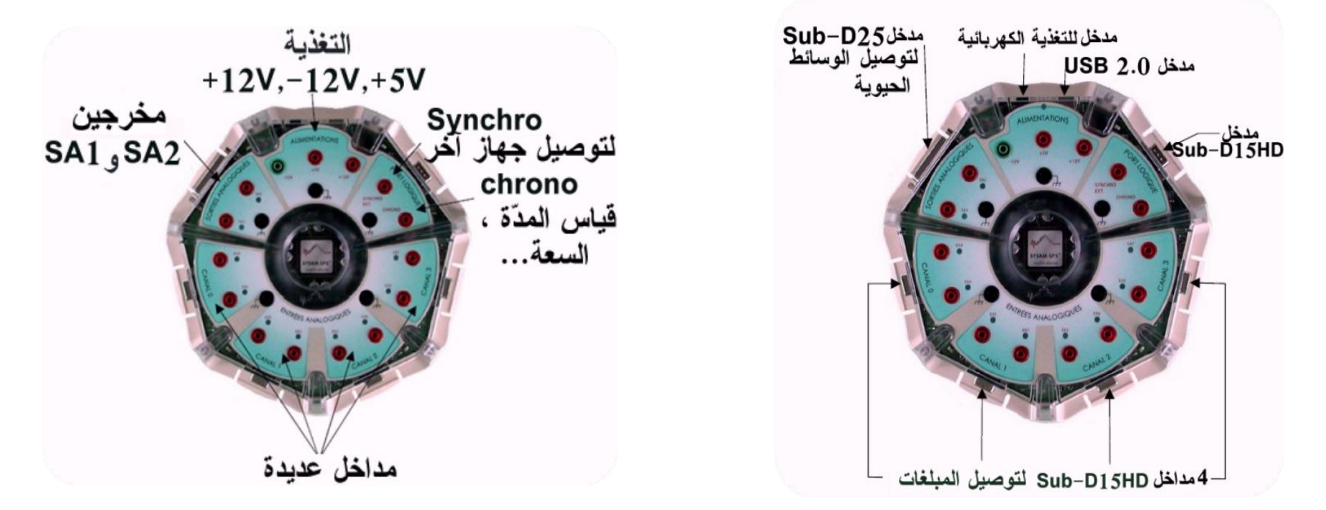

سمح الوسيط بتحويل المعلومات التماثلية إلى معلومات رقمية ليتمكن جهاز الكمبيوتر من التعامل معها.

## المعايرة الـ PH مترية:

تعديل حمض قوي بأساس قوي بإستعمال EXAO

1- الأدوات المستعملة:

♦سحاحة . ♦ PH متر من نوعPHM3 + مسرى PH. رجاج مغناطيسي . ♦ مجس درجة الحرارة ST₂ (إختياري). ♦بيشر ♦ 30mL من الماء المقطر . •  $0,1 \text{mol} L^{-1}$  من محلول حمض كلور الهيدروجين تركيزه 10 mL•  $0,1 {
m mol} \ell.L^{-1}$  من محلول هيدروكسيد الصوديوم تركيزه  $20 {
m mL}$  . 2- تحضير الأدوات: . أربط المركزية أو الوسيط centrale) sysam-sp5) بالحاسوب. . شغل exécuter) latis-pro. . أربط بعد ذلك اللاقط TPHM3 على أحد قنوات المركزية (أنظر الشكل) . ضع الحمض في البيشر و أضف كمية كافية من الماء المقطر حتى

- يكون المجس مغمور بحوالي 2,5cm . ضع البيش على المخلاط المغناطيسي مع تثبيته بحامل.
  - . املأ السحاحة بمحلول هيدروكسيد الصوديوم.

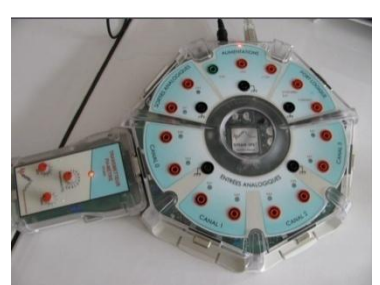

ملاحظة: يمكن ربط لاقط درجة الحرارة لمتابعة تطورها خلال التجربة. 4- ضبط الإحراز: يكتسب الحاسوب عن طريق البرمجية أن الـ pH متر. فيقترح على المجرب إختيار نوع القياس (الشكل2) . يتم اختيار PH فتفتح نافذة (الشكل3). ثم تتدرج étalonnage لاقط الـ pH و ذلك بإتباع الإرشادات الموجودة على الشاشة (الشكل3).

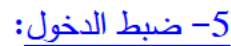

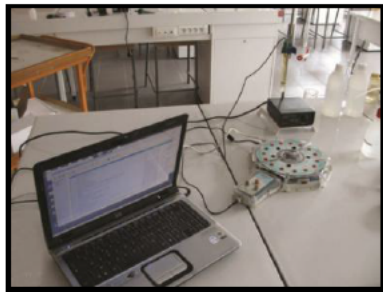

|                 | рн                                                                                                    | ×                   |
|-----------------|----------------------------------------------------------------------------------------------------|---------------------|
|                 | Entrée : EAO                                                                                                    |                     |
| DH X            | Lors d'un travail en mode pH, il est nécessaire d'étalonner le pH-<br>mètre.<br>1. Régler le potentiomètre Température, sur la température de la<br>solution à analyser                  | Entrées Analogiques |
| Choix du Signal | <ol> <li>Pronger l'electrode du pri-mètre dans une solution tampon /</li> <li>Régler le potentiomètre noté Zéro, pour obtenir la valeur 7 sur l'afficheur ci-dessus</li> </ol>           | Mode différentiel   |
|                 | <ol> <li>Rincer soigneusement l'électrode du pH-mètre</li> <li>Plonger l'électrode dans une solution tampon différente de 7 (pH<br/>4 par exemple)</li> </ol>                            | pH EA4              |
| рн              | <ol> <li>Régler le potentiomètre noté Pente, pour obtenir sur l'afficheur<br/>ci-dessus la valeur du pH utilisé</li> <li>Une fais active valeur abtenue aliques sur Terminer.</li> </ol> | Potentiel EAS       |
|                 |                                                                                                    | EA2 EA6             |
| Redox           |                                                                                                    | EA3 EA7             |
|                 | Terminer                                                                                                    | Ajouter les courbes |

2 : mode de travail

3 : fenêtre d'étalonnage du pH-mètre

4 : réglage des entrées

تظهر نفاذة الدخول الأوتوماتيكي (الشكل4).

| cquisition |                               |
|------------|-------------------------------|
| Temporelle | Pas à pas XY                  |
| Absciss    | se Clavier 🔲 Titrage          |
| Nom        | Volume                        |
| Unité      | L                             |
| C Abscis   | se Instrum <mark>entée</mark> |
|            | ×                             |
| Ordonn     | née Clavier                   |
|            | d'ordonnée(s) 0               |
| De         | finir les ordonnées clavier   |
| _          |                               |

إختيار نوع الإحراز خطوة خطوة: إن بروتوكول الإحراز خطوة خطوة يسمح بإحراز مقدار أو عدة مقادير تماثلية عن طريق مقدار مدون يدويا عن طريق لوحة مفاتيح الحاسوب. هذا النوع من الإحراز يفرض عندما يتم قياس مقدار لا يوجد جهاز إعلامي أي لا يوجد لاقط أو مجس تماثلي ليتم القياس عن طريق الوسيط sysam و من اجل أكثر دقة هذا الباب عليك إستعمال نافذة المساعدة Aide التي يوفرها البرنامج إضغط على F1 أختر Acquisition et Emission ثم

ثم اضغط على الرابط Protocole d'acquisition pas à pas

| cquisition | _             | _       | 2 |
|------------|---------------|---------|---|
| emporelle  | Pas à pas     | XY      |   |
| Abscis     | se Clavier    | Titrage |   |
| Nom        | Volume        |         |   |
| Unité      | L             |         | 1 |
| Abscis     | se Instrument | ée      |   |
|            |               | 1       | - |
| Ordonr     | ée Clavier    |         |   |
| Membra     |               | 0       | 1 |

| рH           | 1,249                   |      |   |
|--------------|-------------------------|------|---|
| Volume       |                         | mL 🔻 | ] |
| Point Acquis | s:                      |      |   |
| Trier        | par abscisse croissante |      |   |
| Moye         | nne                     |      |   |
| TRMS         |                         |      |   |
|              | Acquerir                |      |   |
|              |                         |      |   |

|                                                    | لديك احتمالين لنمط الإحراز                                          |
|----------------------------------------------------|---------------------------------------------------------------------|
|                                                    | الحالة 1: يختار المجرب بنفسه الحجم المسكوب عن                       |
|                                                    | طريق السحاحة.                                                       |
|                                                    | الحالة2: برمجية latis-pro تنصح المجرب عن الحجم                      |
|                                                    | المسكوب عن طريق السحاحة.                                            |
| Acquisition                                        | <u>ضبط نمط الإحراز في الحالة 1:</u>                                 |
| Abscisse Clavier      Titrage     Nom Volume       | إن الاختيار par défaut على Abscisse Clavier تكون ochée              |
| Unité L 🚽                                          | اكتب كلمة volume في حقل Nom                                         |
| Emrée Ordonnée Clavier                             | اختر الوحدة L الشكل 5.                                              |
| Definir les ordonnées clavier                      | ضبط نمط الإحراز في الحالة2:                                         |
|                                                    | فعّل الخانة Titrage فيمتلأ الحقلان Nom و Unité أليا.                |
|                                                    | 7–أ–الإحراز في الحالة_1:                                            |
| uisition pas à pas 🛛 🗶                             | شغل الإحراز عن طريق الزر F10 عند البدأ في الإحراز تظهر              |
| 1,249                                              | علبة الحوار boite du dialogue                                       |
| Point Acquis :                                     | الحقل pH يوافق القيمة التي يسجلها الـ pH متر في وقت                 |
| Iner par abscisse croissante     Moyenne     Truce | حقيقي temps réel .                                                  |
| Acqueir                                            | يملأ الحق Volume عن طريق المستعمل باستعمال لوحة المفانيح،           |
|                                                    | فهو يناسب حجم هيدروكسيد الصوديوم المسكوب من السحاحة.                |
| ل هيدروكسيد الصوديوم و بالتالي                     | النقطة الأولى التي يتم إحرازها توافق حجم معدوم لأنه لم يتم سكب محلو |
|                                                    | نكتب القيمة 0 في حقل Volume .                                       |
|                                                    | أحرز قيمة الـ pH بالضغط على الأيقونة Acquerir .                     |
| غلال السحاحة .                                     | اسکب حجم من محلول هیدروکسید الصودیوم و تعرّف علی قیمته من .         |
|                                                    | باستعمال لوحة المفاتيح: اكتب قيمة الحجم في حقل Volume .             |
|                                                    | اضغط على Acquerir لإحراز قيمة الـ pH المحلول.                       |
|                                                    | نكرر العملية السابقة بسكب حجم آخر و نحرز الـpH و هكذا.              |
|                                                    | يمكن توقيف الاحراز في أي لحظة شئنا بالضغط على الزر ECHAP            |
|                                                    | 7-ب-الإحراز في الحالة 2 :                                           |
| حوار نمط خطوة خطوة حقل الـ pH                      | يتم إقلاع الإحراز عن طريق الزر F10 عند بدأ الإحراز فتظهر علبة ال    |
|                                                    | يوافق قيمة التي يسجلها الـ pHمتر في وقت حقيقي.                      |
|                                                    | الحقل Volume يُملأ أوتوماتيكيا عن طريق البرمجة.                     |
|                                                    |                                                                     |

6- ضبط نمط الإحراز:

\_

| الخطوات المتبعة:                                                                                                    |                                                                                                    |
|----------------------------------------------------------------------------------------------------|----------------------------------------------------------------------------------------------------|
| اتبع التعليمة الأولى Volume=0 لا تسكب                                                                                                    | يد الصوديور اضغط على الزر couerir                                                                                                    |
| البيك، <u>الجدي 1 mL</u> الذي تشدر الله برمحية                                                                                                    | پ ، <u>سر-پر</u> م ، <u>سب سی</u> ، رز ا                                                                                                    |
| المنبع بيب (مان المنابع) معلى المراجع المراجع المراجع المراجع المراجع المراجع المراجع المراجع المراجع المراجع                                                                                                    | jisition pas à pas 🛛 🕅 🗶                                                                                                    |
| تتمريطي ومن ذلك الدوم درية رجم المسلط على الرو                                                                                                    | ume 🚺 mL 💌                                                                                                    |
| فما عادك بلا سكار جدم ImI فقط عن طرر                                                                                                    | It Acquis :                                                                                                    |
| تداي المندج الحظات ، اضغط على الندر erir                                                                                                    | Moyenne                                                                                                    |
| ترب المريب للحلطات ، الصعلا على الرز (Chi                                                                                                    | Acquérir                                                                                                    |
| للتعليك البرمجية بعد ذلك بحجم علي 20,0ml                                                                                                    |                                                                                                    |
| إلا سحب حجم 0,1111 عطو و بعد لرك المربع.<br>اضغط على الذي Acquerir معكوليه كن تدقيف                                                                                                    | ECHAP ill le heidel                                                                                                    |
| اصعط على الرز requer وسايس عرب                                                                                                    | لکط- بالصنعط هی ایرز ۱۱ ۱۱ ۲۰۰                                                                                                    |
| <u>م</u> تحديد نعط الحاق.<br>مند الانتماء من الاحداد بظمر بدان المعادرة                                                                                                    |                                                                                                    |
|                                                                                                    | المداريان بالبيقة بداندة أبريه بالربث تقف                                                                                                    |
| پمن حديد إحدايي عند المديو بطريدين إنه<br><u>dpH</u><br>dV                                                                                                    | للماسات لطريفة بيالية أوالحساب المسله                                                                                                    |
| تحديد إحداثيتى نقطة التكافئ إباستعمال الطريق                                                                                                    |                                                                                                    |
| لتفعيل هذه الطريقة يكفى الضىغط بيمين الفأرة ع                                                                                                    | ة و نختار outil من القائمة menu حر                                                                                                    |
| الزالقة curseur على البيان بالقرب من نقطة                                                                                                    | ها LATIS-Pro يقوم برسم البيانات                                                                                                    |
| و بالضغط على يسار الفأرة يسمح بتثبيت المم                                                                                                    | طى latispro إحداثيتي نقطة التكافؤ                                                                                                    |
|                                                                                                    |                                                                                                    |
| تظهر علبة الحوار بعد دلك تقترح على المجرب                                                                                                    | تطفه Scalalite من القائمة                                                                                                    |
| تظهر علبة الحوار بعد دلك تفترح على المجرب<br>liste des courbes.                                                                                                    | لطقة Scalalie من القائمة                                                                                                    |
| تظهر علبة الحوار بعد دلك تفترح على المجرب<br>liste des courbes .<br>تحديد إحداثيتي نقطة التكافئ باستعمال الطريقا                                                                                                    | طفة Scalalie من القائمة                                                                                                    |
| تظهر علبة الحوار بعد دلك تفترح على المجرب<br>liste des courbes.<br>تحديد إحداثيتي نقطة التكافؤ باستعمال الطريقا<br>لرسم مشتقة البيان pH يكفى اختيار الدالة vée                                                                                                    | عقه scalalie من العالمة<br>بة raitements/Calculs spécifiques                                                                                                    |
| تظهر علبة الحوار بعد دلك تقترح على المجرب<br>liste des courbes.<br>تحديد إحداثيتي نقطة التكافؤ باستعمال الطريقا<br>لرسم مشتقة البيان pH يكفي اختيار الدالة vée<br>فعندما تفتح العلبة ثم يسحب البيان pH من الق                                                                                                    | عطفه scalaire من القائمة<br>له raitements/Calculs spécifiques<br>liste de مباشرة في الحقل courbe                                                                                    |
| تظهر علبة الحوار بعد دلك تقترح على المجرب<br>liste des courbes.<br>تحديد إحداثيتي نقطة التكافؤ باستعمال الطريقا<br>لرسم مشتقة البيان pH يكفي اختيار الدالة vée<br>فعندما تفتح العلبة ثم يسحب البيان pH من الق<br>انقر على calcul فيقوم latispro بالحساب                                                                                                    | طقة scalaire من القائمة<br>raitements/Calculs spécifiques<br>liste de مباشرة في الحقل courbe<br>البيان المناسب.                                                                     |
| تظهر علبة الحوار بعد دلك تقترح على المجرب<br>liste des courbes.<br>تحديد إحداثيتي نقطة التكافؤ باستعمال الطريقا<br>لرسم مشتقة البيان pH يكفي اختيار الدالة vée<br>فعندما تفتح العلبة ثم يسحب البيان pH من الق<br>انقر على calcul فيقوم latispro بالحساب<br>الأداة Réticule تسمح بتحديد إحداثيتي                                                                                      | طقة scalaire من القائمة<br>Fraitements/Calculs spécifiques مباشرة في الحقل courbe<br>البيان المناسب.                                                                                |
| تظهر علبة الحوار بعد دلك تقترح على المجرب<br>liste des courbes.<br>تحديد إحداثيتي نقطة التكافؤ باستعمال الطريقا<br>لرسم مشتقة البيان pH يكفي اختيار الدالة vée<br>فعندما تفتح العلبة ثم يسحب البيان pH من الق<br>فعندما تقتح العلبة ثم يسحب البيان pH من الق<br>انقر على calcul فيقوم latispro بالحساب<br>الأداة Réticule تسمح بتحديد إحداثيتي<br>نقطة التكافؤ.                      | عطفة scalaire من القائمة<br>Fraitements/Calculs spécifiques مباشرة في الحقل courbe<br>البيان المناسب.                                                                               |
| تظهر علبة الحوار بعد دلك تقترح على المجرب<br>liste des courbes.<br>تحديد إحداثيتي نقطة التكافؤ باستعمال الطريقا<br>لرسم مشتقة البيان pH يكفي اختيار الدالة vée<br>فعندما تفتح العلبة ثم يسحب البيان pH من الق<br>فعندما تفتح العلبة ثم يسحب البيان gH من الق<br>انقر على calcul يفقوم latispro بالحساب<br>الأداة Réticule تسمح بتحديد إحداثيتي<br>نقطة التكافؤ .                     | تطفه Scalaire من القائمة<br>Fraitements/Calculs spécifiques مباشرة في الحقل courbe<br>البيان المناسب.<br>Calcul d'une dérivée                                                       |
| تظهر علبة الحوار بعد دلك تقترح على المجرب<br>liste des courbes<br>تحديد إحداثيتي نقطة التكافؤ باستعمال الطريقا<br>لرسم مشتقة البيان pH يكفي اختيار الدالة vée<br>فعندما تفتح العلبة ثم يسحب البيان pH من الق<br>فعندما تفتح العلبة ثم يسحب البيان pH من الق<br>انقر على calcul فيقوم latispro بالحساب<br>الأداة Réticule تسمح بتحديد إحداثيتي<br>نقطة التكافؤ .<br>– أعط جدول التقدم | تطفه Scalaire من القائمة<br>raitements/Calculs spécifiques<br>دourbe مباشرة في الحقل liste de<br>البيان المناسب.<br>Calcul d'une dérivée<br>Courbe : PH<br>Résultat : Dérivée de pH |